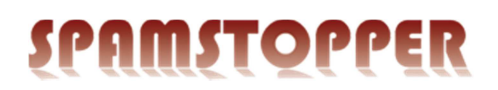

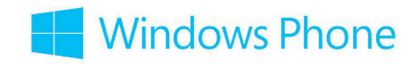

## Installér Exchange-konto på Windows Phone 8

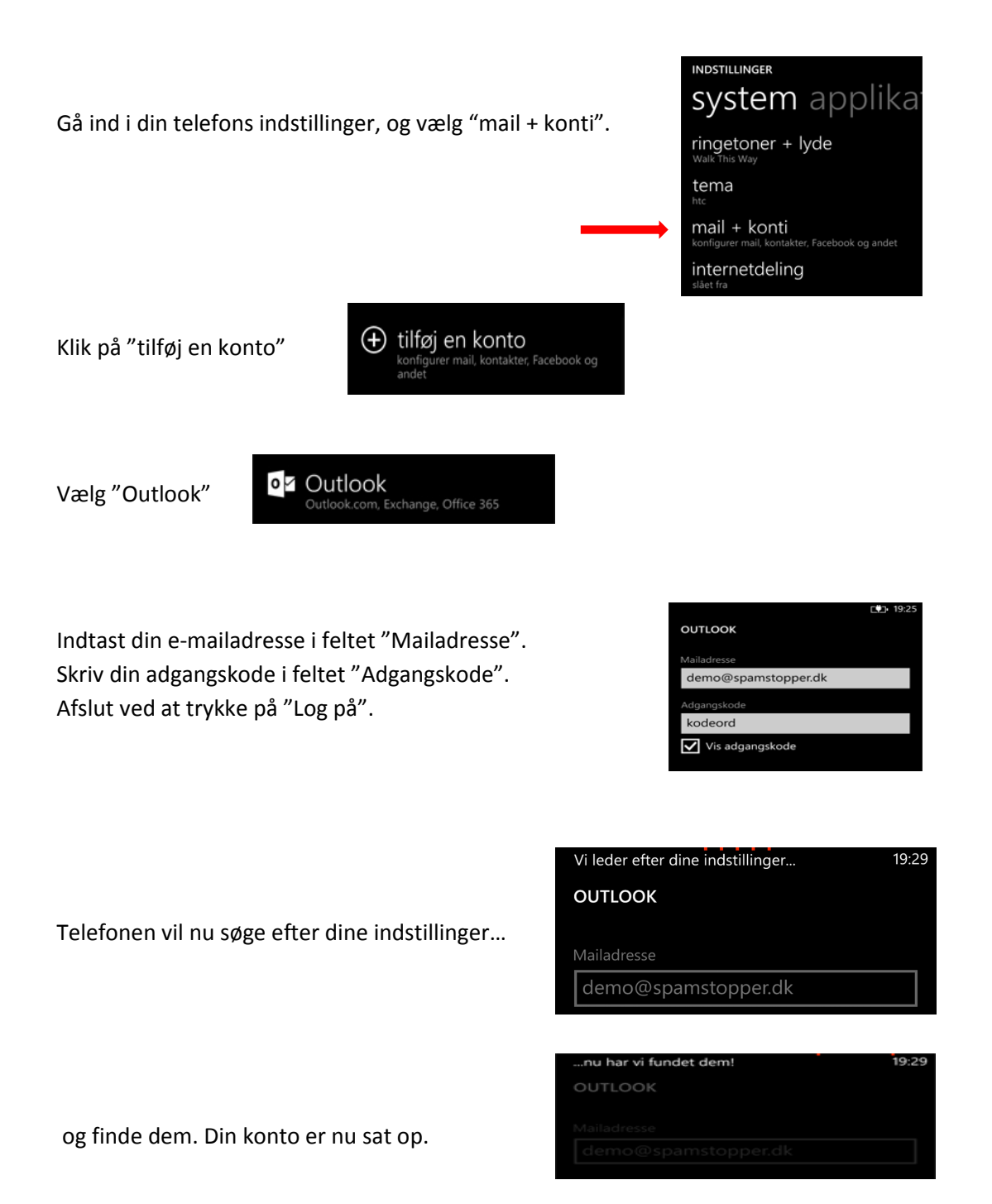

Skulle du opleve problemer på trods af denne vejledning, er du velkommen til at kontakte Spamstopper support.